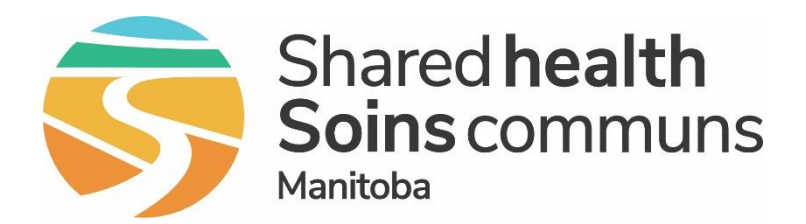

#### Public Health Information Management System (PHIMS)

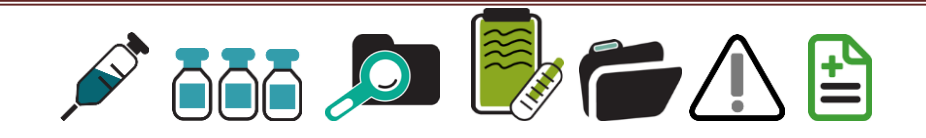

# Module 2 How to log into PHIMS

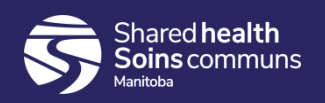

## Logging on to PHIMS

#### <u>Step 1:</u>

Click on the PHIMS link that was sent to you by email:

https://phims.sharedhealthmb.ca

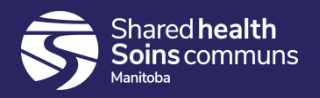

## Logging on to PHIMS

#### **Step 2:**

Enter your "Digital Health Account User Name" and "Password" then Click "Log On"

|               | Ple       | ease log on |  |
|---------------|-----------|-------------|--|
|               | User name |             |  |
| NetScaler AAA | Password  |             |  |
|               |           |             |  |
|               |           | Log On      |  |
|               |           |             |  |
|               |           |             |  |

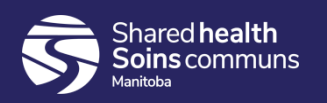

# Logging on to PHIMS

#### **Step 3:**

 Verify that the "Organization" and "Role" are correct and Click "Continue"

Login / Ouverture de session

| Specify your Organization, Role and La<br>sélecti | anguage preference / Ind<br>ionner la langue préféré | liquer votre Organisation, rôle e |
|---------------------------------------------------|------------------------------------------------------|-----------------------------------|
| *Organization/Organisation:                       | Winnipeg Health                                      | •                                 |
| *Role/Rôle:                                       | MB_NON_PH_IMMS_PR                                    | ROVIDER -                         |
| *Language/Langue:                                 | English                                              | <b>•</b>                          |

 If the "Role" is not correct contact the Digital Health Service Desk via email at servicedesk@sharedhealthmb.ca or by phone at 204-940-8500 or 1-866-999-9698

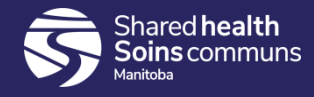

## Accessing Immunization Section

#### **Step 4:**

Click on the Immunization tab located on the top navigation bar

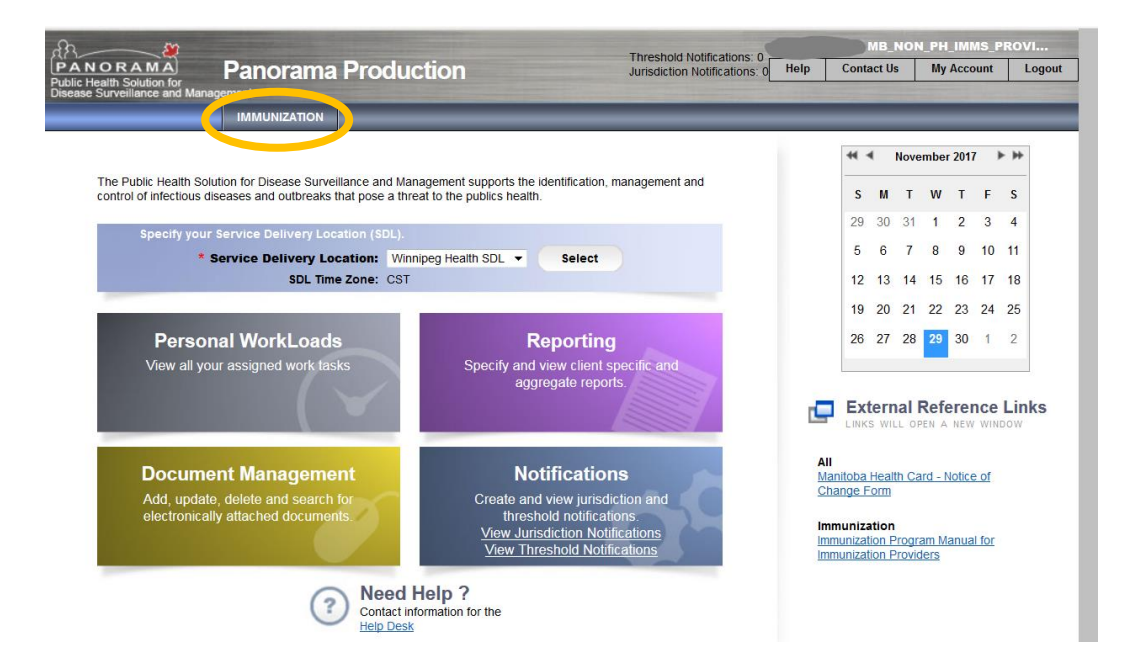

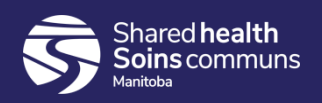

### Search Clients Page

**Step 5:** 

#### You should now be on the Search Clients page.

| PANORAMA<br>Public Health Solution for<br>Disease Surveillance and Management                                                                                                    |                                                                                                    |                                                                                                    |
|----------------------------------------------------------------------------------------------------|----------------------------------------------------------------------------------------------------|----------------------------------------------------------------------------------------------------|
| Immunization                                                                                                    | Search Clients                                                                                                    | Search Retrieve Reset # 🖨 ?                                                                                 |
| <b>«</b>                                                                                                    | Basic Search Criteria                                                                                                    | <b>*</b>                                                                                                    |
| <ul> <li>✓ Recent Work</li> <li>▲ Client</li> <li>✓ Search Clients</li> <li>✓ Immunizations</li> <li>✓ Document Management</li> <li>✓ Apporting &amp; Analysis</li> <li>✓ Administration</li> </ul> | Client Number:<br>Last Name:<br>Gender:<br>Choose one:<br>Date of Birth:<br>VWV/mm/dd                                                                                                    | Select all that apply:<br>Include Inactive Clients<br>Include Indeterminate Clients<br>Use Phonetic Matches |
|                                                                                                    | Effective From: To:<br>Date of Birth Range:<br>Wyy/mm/dd<br>Age:<br>e.g. 2 or 0-18 or 18-99<br>Year(s)<br>None of the above<br>Telephone Number:<br>Country:<br>Number:<br>Canada<br>Value<br>Health Region Organization:<br>e.g. Organization Display Name<br>Canada<br>Exact Match |                                                                                                    |

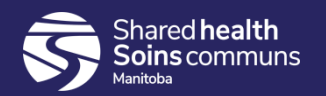

### Questions

If you have any questions, contact Digital Health

- Email: <u>servicedesk@sharedhealthmb.ca</u>
- Phone: 204-940-8500 or 1-866-999-9698

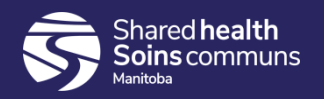